## PASSWORD SELF SERVICE

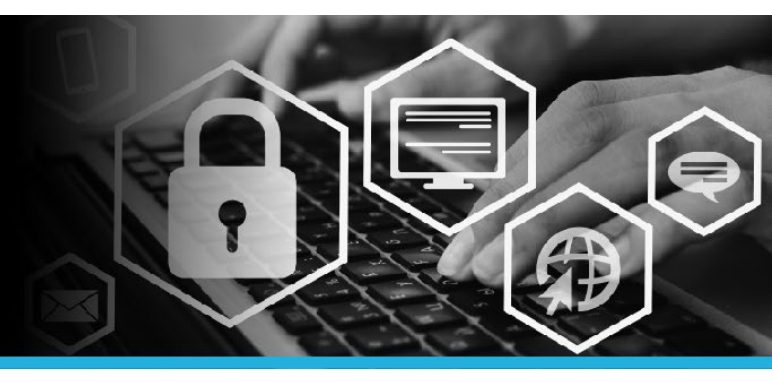

## FORGOT YOUR PASSWORD

1. Click Change my password from the bottom left of your computer logon screen.

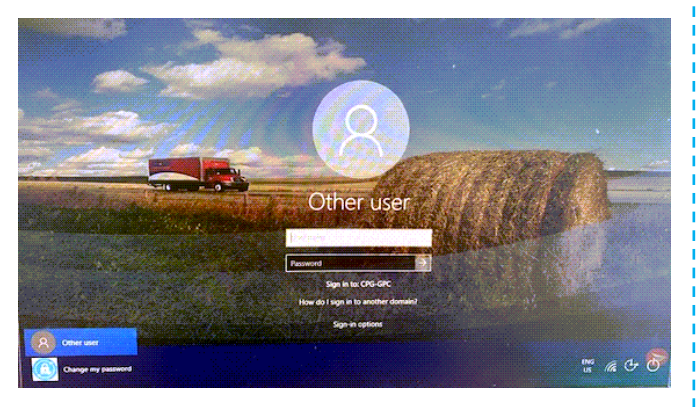

2. A connecting popup message will appear. This may take several minutes to connect.

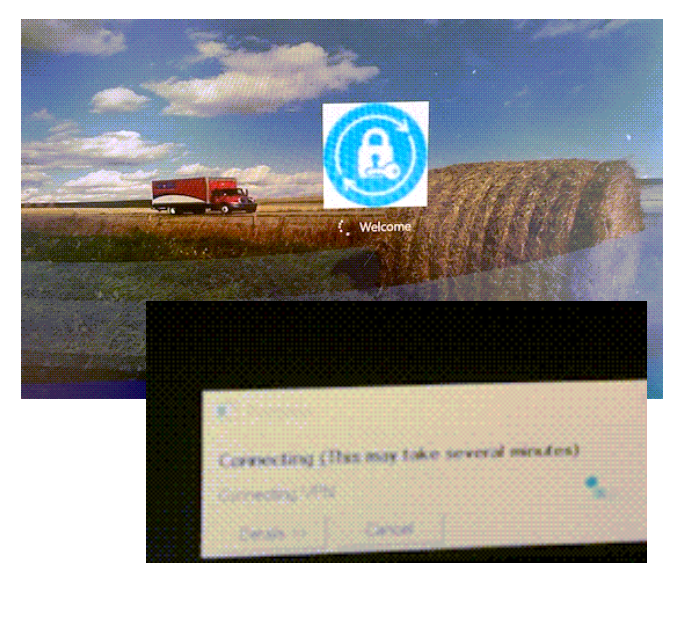

 Several smart audio popup error messages may appear when you connect. Please ignore them as there is no impact on your ability to access Password Self Service.

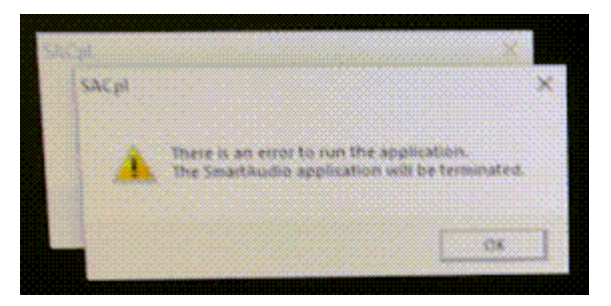

 You will arrive at the Password Self Service logon page. Enter your User ID (same User ID used to login to your computer). Click the Continue button.

| Password Self Service: Login |
|------------------------------|
| Enter User ID:               |
| Continue                     |

 You have 2 choices: Use password OR Answer security questions. Since you forgot your password, click Answer security questions.

|  | Choose an authentication method |
|--|---------------------------------|
|  | Use password                    |
|  | Answer security questions       |
|  |                                 |

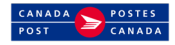

## PASSWORD SELF SERVICE

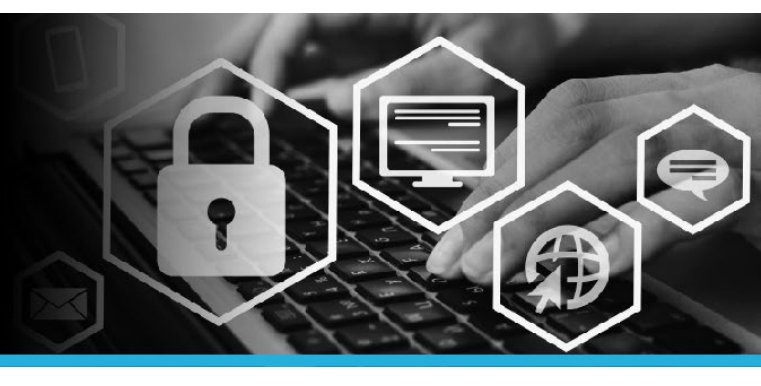

## FORGOT YOUR PASSWORD

6. Two random questions appear. Enter the **answers for each**. Then click the **Continue** button.

| Security questions                              |  |  |  |
|-------------------------------------------------|--|--|--|
| Please answer the following security questions: |  |  |  |
| What is your father's middle name?              |  |  |  |
|                                                 |  |  |  |
| What is your favourite book?                    |  |  |  |
|                                                 |  |  |  |
| Continue                                        |  |  |  |

7. Under My Profile click Change passwords.

| MYPROFILE                 |  |
|---------------------------|--|
| Change passwords          |  |
| Unlock accounts           |  |
| View profile              |  |
| Update security questions |  |
| Attach other accounts     |  |
| Register mobile devices   |  |
| Personal vault            |  |

8. Enter your new password in the New password field. Re-enter your new password in the Confirm field. Click the Change passwords button.

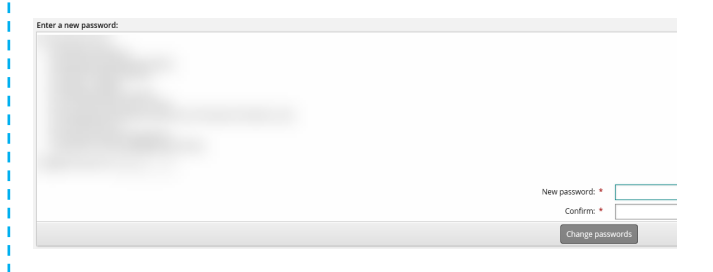

9. Click your **name** in the top right corner and select **Logout** from the dropdown.

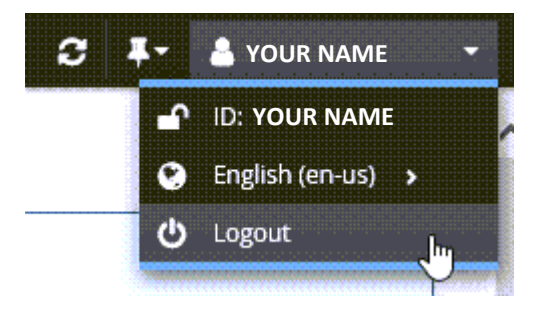

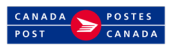